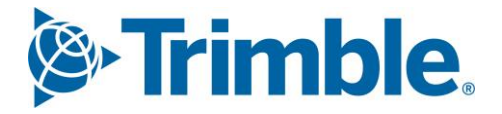

# Viewpoint Jobpac Connect<sup>™</sup>

Cost Plus Project Setup and Claim User Guide Version: 1.0

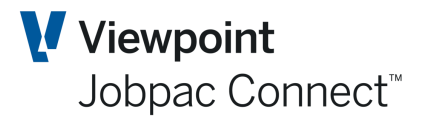

## **Document** Control Table

| Prepared by               | Damien Bourke |  |  |  |
|---------------------------|---------------|--|--|--|
| Approved or authorised by |               |  |  |  |
| Release date              | 30/04/2022    |  |  |  |
| Version                   | 1.0           |  |  |  |
| Commercial in Confidence  |               |  |  |  |

## **Change History**

| Version | Date       | Author | Description of Changes |  |
|---------|------------|--------|------------------------|--|
| 1.0     | 30/04/2022 | DMB    | Initial Release        |  |

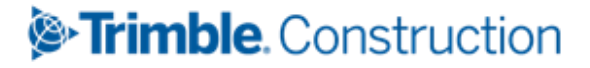

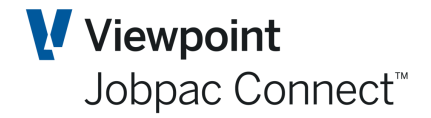

## **Table of Contents**

| Setting up a Cost Plus Billing Project                   | 4  |
|----------------------------------------------------------|----|
| Job Setup                                                | 4  |
| Other Setup Tables.                                      | 6  |
| Cost Plus System Parameters                              | 7  |
| Managing the Progress claim                              | 9  |
| Summary of Process                                       | 9  |
| Extracting Transactions for the Cost Plus Progress Claim | 9  |
| Cost Plus Maintenance Screen                             |    |
| Holding Back Transactions                                |    |
| Printing a Progress Claim                                | 13 |
| Uploading Rejected Transactions                          | 16 |
| Cost Plus History Enquiry                                | 17 |
| Reprinting a Previous Claim                              |    |
| Undoing Last Claim                                       |    |

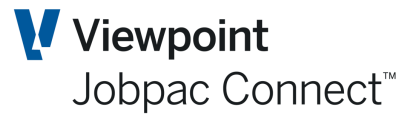

### Setting up a Cost Plus Billing Project

Cost Plus billing projects have their own Progress Claim Report and maintenance screen to manage the data that appears on the report.

#### Job Setup

When the project is setup using Job Maintenance, the option 'Is this a cost plus project' should be ticked, and the standard mark-up rate entered. This must be done before any Cost Centres are setup, so that the Cost Centres will inherit this percentage. See screen below.

All other tabs are the same as for Lump Sum projects. See Setup Projects and Cost Centres – Module Guide.

| Job Maintenance : Type                                                                                                    | ACTIONS   | 🕑 ОК | 🗢 васк |
|----------------------------------------------------------------------------------------------------|-----------|------|--------|
| Mode MODIFY                                                                                                    |           |      |        |
| Job FCG01 FCG Architectural                                                                                                    |           |      |        |
| TYPE SETTINGS VALUES SCHEDULE INSURANCE CLIENT STAFF GUARANTEES DEFINE                                                                 | ED FIELDS |      |        |
| Payroll Interface Parameters                                                                                                    |           |      |        |
| Allowance Allocation Method 🛛 O Employee by Employee O Job by Job 💿 No Allocation Method                                               |           |      |        |
| Item Maintenance Parameters                                                                                                    |           |      |        |
| This a property development job Allow Document Management                                                                              |           |      |        |
| This a schedule of rates head contract Allow Document Control                                                                          |           |      |        |
| Earned Budget Facility/Item Structure Used                                                                                             |           |      |        |
| Earned Budget/Item Structure 🛛 Use Separate Item Structure 🔘 Use Cost Code Sub Items 💿 Use Cost Centres Only                           |           |      |        |
| Earned Budget Forecasting O Use Budget Items & Subitems O Use PMW - Create PMW Entries<br>O Use PMW - Do Not Create PMW Entries O None |           |      |        |
| Other Parameters                                                                                                    |           |      |        |
| Project Managers Worksheet Formula O A O B O C O D 💿 E O G O H O L O None                                                              |           |      |        |
| Nominate GL at CC Level OR Service Order 🛛 🔿 At CC level 💿 Not at CC level 🔘 Service Order                                             |           |      |        |
| 🔲 This a Small Orders Job                                                                                                    |           |      |        |
| ☑ Is this a Cost Plus Billing Job? If Yes, Enter Markup Percentage 10.00                                                               |           |      |        |
| Use Cost Centre Security                                                                                                    |           |      |        |
| Flag this Job as a Work Order Job                                                                                                    |           |      |        |
| Use Resource Code Cost Tracking? Disable Excel In Progress Claim Terms & Conditions Format                                             |           |      |        |
| Use Resource Library Forecast Control Enable                                                                                           |           |      |        |
|                                                                                                    |           |      |        |

It is important to set this up before any cost centres are setup, as they will default to the Project Setup.

If Cost Centres are set up before a project is marked as Cost Plus, there is an Admin function that can be used to push the Job Cost plus Settings to all cost Centres. The options is called **'Set Cost Centres To'.** It looks like this.

The First tick box will only push the settings through to Cost Centres not already marked as Cost Plus, and will leave the Cost Plus percentage the same for Cost Centres already marked as Cost Plus.

The Second Tick box will push the Job settings to all cost centres, and override any setting already in place in cost Centres.

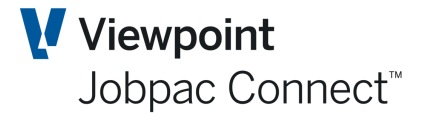

| Update Miscellaneous Job Values                                                                                  | ACTIONS | 🕑 ок | Ċ ВАСК |
|----------------------------------------------------------------------------------------------------|---------|------|--------|
| Job FCG01 <b>D</b> FCG Architectural                                                                             |         |      |        |
| Values to update -                                                                                               |         |      |        |
| Cost Plus Job : Y Markup % : 🛛 Flag cost centres not already marked / unmarked as Cost Plus with values from Job |         |      |        |
| Flag existing cost centres already marked as Cost Plus with values from Job                                      |         |      |        |
|                                                                                                    |         |      |        |

Once ticked, the Update option is used to make the changes.

| Update Miscellaneous Job Values      |                                                                                   |         | 🕑 ок | 🗘 ВАСК |
|--------------------------------------|-----------------------------------------------------------------------------------|---------|------|--------|
| Job FCG01 <b>O</b> FCG Architectural |                                                                                   | Prompt  |      |        |
|                                      |                                                                                   | Refresh |      |        |
| Values to update -                   |                                                                                   | Update  |      |        |
| Cost Plus Job : Y Markup % :         | Flag cost centres not already marked / unmarked as Cost Plus with values from Job |         |      |        |
|                                      | Flag existing cost centres already marked as Cost Plus with values from Job       |         |      |        |
|                                      |                                                                                   |         |      |        |

Cost plus projects have a Transaction Type table were cost plus percentages can be setup to override the default for the cost centres. This table is displayed via menu path **Projects>Job** setup and reports>Cost Plus Projects>Transaction Type maintenance. This displays the following screen.

Users can setup whether they want specific transactions to go on Permanent Hold. i.e. will never come through to the Progress Claim e.g. BFM Accruals.

| Maintena  | nce Transaction Type      |                          |                            | C ACTIONS      | 🕑 ок | C B | BACK |
|-----------|---------------------------|--------------------------|----------------------------|----------------|------|-----|------|
| Job FCG   | 01 FCG Architectural      |                          |                            |                |      |     |      |
| ▼ Hide    | Apply                     |                          |                            |                | <    | >   | •••  |
| From      | Contains                  | From                     | From                       | =              |      |     |      |
| То        |                           | То                       | То                         | ]              |      |     |      |
| Tran Type | Description               | Default Markup % Primary | Default Markup % Secondary | Permanent Hold |      |     | C,   |
| BFM       | BFM Accrual               |                          |                            | N              |      |     |      |
| CJ        | Cash Journal              |                          |                            | Ν              |      |     |      |
| CTR       | Cost Transfer             |                          |                            | Ν              |      |     |      |
| DDB       | Direct Debit              |                          |                            | Ν              |      |     |      |
| ETS       | Employee EBA Timesheet    |                          |                            | Ν              |      |     |      |
| INV       | AP Invoice                |                          |                            | Ν              |      |     |      |
| JNL       | General Journal           |                          |                            | Ν              |      |     |      |
| PTS       | Plant Timesheet           |                          |                            | Ν              |      |     |      |
| SI        | Stock Issue               |                          |                            | N              |      |     |      |
| SPA       | SC Payment                |                          |                            | Ν              |      |     |      |
| STS       | Employee Salary Timesheet |                          |                            | N              |      |     |      |

Any primary % entered here will override the % for the cost centre. A blank % means the cost centre % will be used.

Default secondary % mark-ups are set here, and nowhere else. These were developed for a specific client, and enable some transaction types to have a second an additional mark-up.

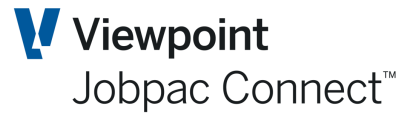

These percentages, either from this table, or from the cost centre, are picked up at the time of extraction of transactions.

#### **Other Setup Tables.**

These tables are setup in the Cost Plus Menu – Setup codes. These were setup for a specific client, and are generally not used.

#### **Project Employee Code**

Sometimes a client may require a project specific number to be associated with head contractor employees. If this is the case, then they can be setup using the following table. These can then appear on the Cost plus progress claim.

| Project Allocated Employee Code M                   | aintenance    | c                                                   | ACTIONS 🛛 🔗 OK               | 🗘 ВАСК |
|-----------------------------------------------------|---------------|-----------------------------------------------------|------------------------------|--------|
| ▼ Hide Apply                                        |               |                                                     | XLS 🕕 <                      | >      |
| From <b>D</b> From <b>D</b> To <b>D</b> To <b>D</b> | Contains      | From <b>D</b> From <b>D</b> To <b>D</b> To <b>D</b> | From <b>D</b><br>To <b>D</b> |        |
| Employee Work Id Employee Payroll Id                | Employee Name | Project Wkid Project Number                         | Project Employee Coo         | de 🖽   |
|                                                     |               |                                                     |                              |        |

#### **Project Plant Code**

Sometimes a client may require a project specific number to be associated with head contractor plant items. If this is the case, then they can be setup using the following table.

| Project Allocat | ed Employee ( | ode Maintenance   |                 |                | 🗢 ACTIONS 🛛 📀      | ок | ٥ | BACK |
|-----------------|---------------|-------------------|-----------------|----------------|--------------------|----|---|------|
| ▼ Hide A        | pply          |                   |                 |                | xis 🕂              | <  | > | •••  |
| From            | From <b>D</b> | Contains          | From <b>D</b>   | From <b>D</b>  | From <b>D</b>      |    |   |      |
| <b>Q</b> oT     | To <b>P</b>   |                   | το <b>Ο</b>     | Το <b>Ο</b>    | To <b>D</b>        |    |   |      |
| Asset Work Id   | Asset Number  | Asset Description | Project Work Id | Project Number | Project Asset Code |    |   | Ę    |
|                 |               |                   |                 |                |                    |    |   |      |

#### QGC Exhibit No Maintenance.

This is very much client specific, and can be generally ignored by most users of Jobpac.

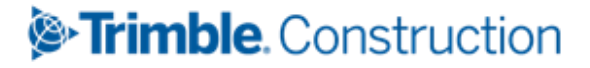

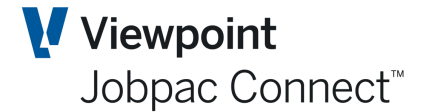

| Mai       | ntenance QGC Exl | hibit           |          |  | ACTIONS | 🕑 ок | С в | BACK |
|-----------|------------------|-----------------|----------|--|---------|------|-----|------|
| ▼ Hide    | Apply            |                 |          |  |         | <    | >   |      |
| Frm       | From             | From            | Contains |  |         |      |     |      |
| Cost Type | Employee Type    | QGC Exhibit No. | Comment  |  |         |      |     | E\$  |
| LS        |                  |                 |          |  |         |      |     |      |
| LW        |                  |                 |          |  |         |      |     |      |
| MP        |                  |                 |          |  |         |      |     |      |
| MS        |                  |                 |          |  |         |      |     |      |
| MT        |                  |                 |          |  |         |      |     |      |
| PE        |                  |                 |          |  |         |      |     |      |
| PI        |                  |                 |          |  |         |      |     |      |
| SH        |                  |                 |          |  |         |      |     |      |
| SN        |                  |                 |          |  |         |      |     |      |
| ST        |                  |                 |          |  |         |      |     |      |

#### Call Off Order Maintenance.

This is very much client specific, and can be generally ignored by most users of Jobpac.

These codes are used to associate a call off order with each cost centre that is created for a Cost Plus project. This code is entered into the "Group Code" field in cost centre maintenance.

#### **Cost Plus System Parameters**

There are a number of parameters that guide the way Cost Plus module is used.

- CLMSCR If set to Y, this parameter allows the gross amount for subcontract payments to be used in cost plus billing extraction, instead of the nett amount (gross less retention). If gross amount is to be used, then retention claims will be ignored. It is recommended this parameter be set to Y.
- CPBCLN If value is set to 'Y', then the claim number will be the greater of the next claim number on the C+B history file, or the next claim number for the job.
- EXTPND This parameter will determine if creditor pending invoices will be extracted for cost plus billing. Y - Pending invoice will be extracted
  - N Pending invoice will not be extracted.
- CPBFMT If set to "Y", More information will be display on next screen such as Contract No, Call off Order, QGC Exhibit, Posting Group, Timesheet No, EBA Group, MPC UID & Employ Type. It is recommended this parameter be set to N.
- CPBILL Position 1. If Y, the Billing amount is set to Hours \*rate for Labour and Plant timesheet entries.

Position 2 If set to Y unposted subcontract payments are extracted for the progress claim. **Recommended this be set to N.** 

Position 3 Now redundant. Set to Y.

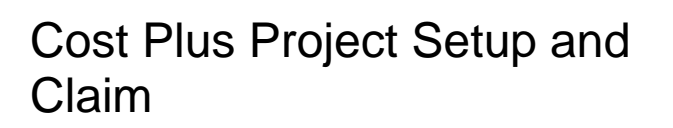

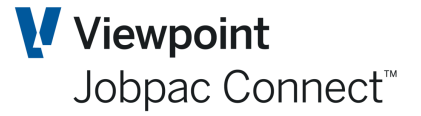

| CPBPRG | If set to Y, allows purge of extracted transactions.<br>Strongly Recommended this be set to N.                                                                                                    |
|--------|----------------------------------------------------------------------------------------------------|
| EXCSPL | Used to determine if cost plus extraction is to be done manually or automatically via a trigger on transaction files.<br>N = user has to run the cost plus billing extraction program to generate the cost plus billing records.<br>Y = user does not have to run cost plus billing extraction as cost plus billing records are generated via trigger program.<br>For best control it is recommended that this parameter be set to N.                                                                                         |
| TBLABR | List the cost types that be extracted to the Labour and Internal Plant display screen, and be displayed as hours * rate.                                                                                                    |
| CPBCAC | <ul> <li>Determines which interface options are available with the AR module.</li> <li>This option only applies if the <b>This To Be Final Billing</b> flag in the Progress Claim Report is ticked. Only one can be selected.</li> <li>Position 1 If Y, then the No Claims/Invoices option is available.</li> <li>Position 2 If Y, then the Uncertified Claims option is available.</li> <li>Position 3 If Y, then the Unposted Uncertified Claim option is available.</li> <li><b>Recommended setting is YNY.</b></li> </ul> |

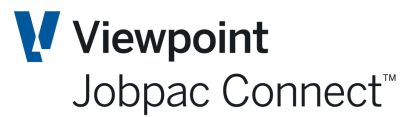

### Managing the Progress claim

#### **Summary of Process**

- Extract Transactions for Progress Claim
- Modify transactions for claim, or Hold transactions from claim in Cost Plus Maintenance
- Print Progress Claim and Review it.
- Make further changes as necessary
- Tick 'This to be Final Billing' and Print claim again. This pushes summary of Claim to Accounts Receivable as 'P' or 'U' status (depending on configuration). It also removes the claim from Cost Plus Maintenance, and makes it available in Cost Plus History.
- Send to Client
- If certification is different to Claim, then 'Undo last Claim', go into Cost plus Maintenance and make changes to match certification.
- Tick 'This to be Final Billing' and Print claim again.
- Ready for next claim.

#### **Extracting Transactions for the Cost Plus Progress Claim.**

All financial transactions already processed can be extracted to be part of the progress Claim. This extraction can be automatic if parameter EXCSPL is set to Y.

It is recommended that the parameter be set to N, as this allows timing controls on transactions to be extracted.

To access Extract Costs from the Jobpac main menu select > **Projects > Job Setup & Reports** > **Cost Plus Projects > Extract Costs**. The following screen displays.

| Cost Plus Billing Transaction Update              | ACTIONS | 🕑 ок | 🗘 ВАСК |
|---------------------------------------------------|---------|------|--------|
| Start Job FCG01 D                                 |         |      |        |
| Finish Job FCG01 <b>D</b>                         |         |      |        |
| Include transactions up to & including 25/11/2021 |         |      |        |
| OR up to & including period                       |         |      |        |
| Extract 🗹 Labour costs                            |         |      |        |
| Submit to batch                                   |         |      |        |

The date entered applies to the date of the transaction, e.g. invoice date, timesheet date, journal date. All transactions with a date less than or equal to this entered date will be extracted. This can be run any number of times.

The extraction can optionally also be done by selecting the accounting period of the transaction.

**Labour Costs** relate to Labour Timesheets and Plant Timesheets, i.e. hourly based rates. **Payables** are all other transactions.

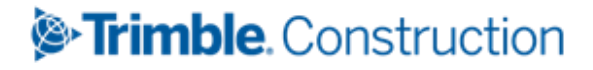

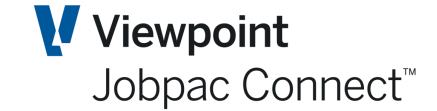

The extracted transactions are presented in a Cost Plus Maintenance screen, where changes can be made to the transactions. Descriptions can be changed, billing amounts changed, % mark-up changed, and transactions held back.

#### **Cost Plus Maintenance Screen**

To access the extracted transactions select > **Projects > Project Setup and Reports > Cost plus Projects > Cost Plus Maintenance**. The following screen displays.

#### **Payables Screen**

| ים המווזמכנוטווג שמוונפוומווכפ : המווזמכנוטווג |                 |          |                       |                             |                 |              |             |                | ACTIONS       | UK U           | вА |
|------------------------------------------------|-----------------|----------|-----------------------|-----------------------------|-----------------|--------------|-------------|----------------|---------------|----------------|----|
| Job                                            | 1702            |          | Cost Plus P           | roject                      |                 |              |             |                |               |                |    |
|                                                | Origi           | nal Cost | Claimed Co            | ost Client Value            | Billing Amount  |              |             |                |               |                |    |
| Total                                          |                 | 0.00     | 52,137,47             | 9.32 52,137,479.32          | 52,178,205.84   |              |             |                |               |                |    |
| Filtere                                        | a               | 0.00     | 52,137,47             | 9.32 52,137,479.32          | 52,178,205.84   |              |             |                |               |                |    |
| BILL                                           | ING AMOUNT      | CLA      | IM MONTH              | CLIENT COMMENTS CO          | NTRACTOR COMM   | IENTS CLIENT | VALUES      |                |               |                |    |
| T                                              | Hide Apply      | Cle      | ar                    |                             |                 |              |             |                | XLS           | < >            | •• |
| Per                                            | m Hold(Not Reje | cted)    | Temp Hold(N           | lot Rejected) 🗹 Active Hole | d(Not Rejected) |              |             |                |               |                |    |
| ] Per                                          | m Hold(Rejected | )        | Temp Hold(R           | ejected) 🗹 Active Hold      | d(Rejected)     |              |             |                |               |                |    |
| Frm                                            | From <b>D</b>   | Frm      | From                  | Contains                    | From <b>D</b>   | From 🔛       | From        | From           | From          | From           |    |
| To                                             | <b>م</b> ه      | То       | То                    |                             | To <b>D</b>     | То 🛄         | То          | То             | То            | То             |    |
| Trn<br>Typ                                     | Cost Code       | ст       | Transaction<br>Number | Description                 | Creditor        | Date         | Actual Cost | Mk Up%<br>Prim | Mk Up%<br>Sec | Billing Amount |    |
| SPA                                            | 102             | TR       | 1702390107            | Hydraulic Services          | ONEBRO          | 24/01/2018   | 120,876.70  | 10.00          |               | 132,964.37     |    |
| SPA                                            | 102             | TR       | 1702390108            | Hydraulic Services          | ONEBRO          | 22/02/2018   | 129,817.70  | 10.00          |               | 142,799.47     |    |
| SPA                                            | 102             | TR       | 1702390109            | Hydraulic Services          | ONEBRO          | 22/03/2018   | 38,242.35   | 10.00          |               | 42,066.59      |    |
| SPA                                            | 102             | TR       | 1702390110            | Hydraulic Services          | ONEBRO          | 24/04/2018   | 57,787.35   | 10.00          |               | 63,566.09      |    |
| SPA                                            | 102             | TR       | 1702390112            | Hydraulic Services          | ONEBRO          | 21/06/2018   | 38,524.90   | 10.00          |               | 42,377.39      |    |
| INV                                            | 102             | TR       | 201718-37A            | 14/06 - 02/06/2018          | ONSSER          | 4/06/2018    | 1,280.56    | 10.00          |               | 1,408.62       |    |
| INV                                            | 102             | TR       | 272106721             | Shower T Grab Bar w/        | HARNOR          | 5/04/2018    | 175.45      | 10.00          |               | 193.00         |    |
| INV                                            | 102             | TR       | 272106721             | Folding Shower Seat **      | HARNOR          | 5/04/2018    | 290.00      | 10.00          |               | 319.00         |    |
| INV                                            | 102             | TR       | 272136666             | 6.5Kg Coin Operated Co      | HARNOR          | 18/05/2018   | 5,000.00    | 10.00          |               | 5,500.00       |    |
|                                                | 102             | TR       | 272136666             | 9Kg Coin Operated Com       | HARNOR          | 18/05/2018   | 4,100.00    | 10.00          |               | 4,510.00       |    |
| INV                                            |                 | TD       | 2560                  | Washtech III Fully Ins      | EVOSTA          | 4/04/2018    | 11,170,00   | 10.00          |               | 12 287 00      |    |

This screen displays all transactions that are not generated from labour or internal plant timesheets. There is an option in the **Actions** menu display the transactions from labour or internal plant timesheets 'Labour and Int Plant' in a separate screen. (See further below in this section.)

There are a number of tabs on this screen, and the key columns are described below

| Column Name        | Description                                                                           |
|--------------------|---------------------------------------------------------------------------------------|
| Trn Type           | This is the type of transaction form the Transaction Type table described previously. |
| Transaction Number | This is invoice number, or reference number for the transaction.                      |
| Date               | This is the date of the transaction, e.g. invoice date                                |

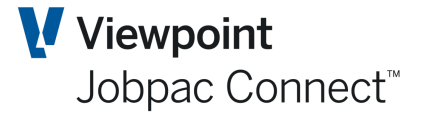

| Actual Cost            | This is the cost of each transaction before any markup.                                                                                          |
|------------------------|----------------------------------------------------------------------------------------------------|
| Primary markup         | This comes from the cost centre mark-up %, or the Transaction Type mark-up if one is entered.                                                    |
| Secondary Markup       | Not generally used                                                                                                    |
| Billing Amount         | This is the marked up cost. i.e. (Cost *Primary %)*Secondary %.                                                                                  |
| Claim Period           | This will be blank.                                                                                                    |
|                        |                                                                                                    |
| Original Claim Period  | This will be blank if the transaction has not been previously claimed. Or it will have the period the transaction was first claimed.             |
| Trans Period           | This is the accounting period of the transaction.                                                                                                |
| Sequence No            | This is a unique no associated with every transaction. It is allocated at the time of extraction. It is used to load back rejected transactions. |
| Client Comments        | Client comments that can be loaded with rejected transactions. Or entered manually.                                                              |
| Contractor<br>Comments | Contractor comments that can be loaded with rejected transactions. Or entered manually.                                                          |
| Contract Number        | Contract number associated with the call off order.(Client specific)                                                                             |
| Client Value           | Base Value before markup that the client certifies. Defaults to Actual cost, can be overridden by rejected transaction upload.                   |
| Claim Cert Amount      | This is client value marked up.                                                                                                    |

There are a number of options on the Action button. These are described below.

| Option Name                | Description                                                                                                    |
|----------------------------|----------------------------------------------------------------------------------------------------|
| Clear Filters              | Removes all filters and refreshes the screen.                                                                  |
| Labour & Int Plant         | This displays the corresponding screens for Labour and Internal timesheet transactions.                        |
| Summary                    | This displays a summary screen of the status and values of all transactions in the Cost Plus Screens.          |
| Hide Held<br>Transactions  | Removes all Held transactions from the screens.                                                                |
| Bulk Temp Hold             | This will set the status of all filtered transactions to "Temp Hold"                                           |
| Bulk Temp Unhold           | Sets all filtered transactions to active (i.e. not on hold)                                                    |
| Bulk Permanently<br>Hold   | Sets all filtered transactions to 'Permanent Hold'. They will disappear from the screen.                       |
| Bulk Permanently<br>Unhold | Sets all filtered transactions to the status they were before they were permanently held.                      |
| Download                   | Downloads all fields of the filtered transactions to a spreadsheet. (same as download button at top of screen) |

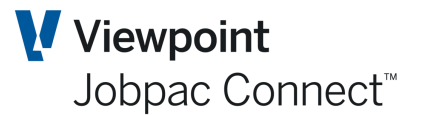

#### Labour and Internal Plant Screen

When the option to display the transactions from labour or internal plant timesheets '<u>Labour</u> <u>and Int Plant'</u> is selected the following screen is displayed.

| Job              | 1702                             |                                      | Cost Plus Project                                                  |                                                                                                    |                      |          |          |                |               |                |                 |
|------------------|----------------------------------|--------------------------------------|--------------------------------------------------------------------|----------------------------------------------------------------------------------------------------|----------------------|----------|----------|----------------|---------------|----------------|-----------------|
| Total<br>Filtere | Orij<br>4<br>d 1                 | ginal Cost<br>87,241.40<br>28,058.70 | t Claimed Cost<br>487,241.40<br>128,058.70                         | Client Value         Billing Amo           487,241.40         487,241           128,058.70         128,056 | bunt<br>1.40<br>8.70 |          |          |                |               |                |                 |
| BILL             | ING AMOUNT                       | CLA                                  | IM MONTH CLIEP                                                     | NT COMMENTS CONTRACTOR                                                                                     | COMMENTS CI          | LIENT VA | UES      |                |               | _              |                 |
| T                | Hide App                         | y Cle                                | ar                                                                 |                                                                                                    |                      |          |          |                |               | xls < >        | •••             |
| ] Per            | m Hold(Not Rej<br>m Hold(Rejecte | ected)<br>d)                         | <ul> <li>Temp Hold(Not Rej</li> <li>Temp Hold(Rejected)</li> </ul> | ected)  Active Hold(Not Rejected)                                                                          | ed)                  |          |          |                |               |                |                 |
| Frm 1            | rom <b>D</b>                     | Frm                                  | jim                                                                | Contains                                                                                                   | From 🗰               | From     | From     | From           | From          | From           | =               |
| То               | ío D                             | То                                   |                                                                    |                                                                                                    | To 🛗                 | То       | То       | То             | То            | То             |                 |
| Trn<br>Typ       | Cost Code                        | СТ                                   | Employee Name                                                      | Timesheet Description                                                                                      | Date                 | Hours    | Rate     | Mk Up%<br>Prim | Mk Up%<br>Sec | Billing Amount | Am <sub>E</sub> |
| STS              | 910                              | SV                                   | Jim Smith                                                          | Friday Timesheet                                                                                           | 12/05/2017           | 8.00     | 161.0000 |                |               | 1,288.00       | Y               |
| STS              | 910                              | SV                                   | Jim Smith                                                          | Monday Timesheet                                                                                           | 15/05/2017           | 8.00     | 161.0000 |                |               | 1,288.00       | Y               |
| STS              | 910                              | SV                                   | Jim Smith                                                          | Wednesday Timesheet                                                                                        | 17/05/2017           | 8.00     | 161.0000 |                |               | 1,288.00       | Y               |
| STS              | 910                              | SV                                   | Jim Smith                                                          | Thursday Timesheet                                                                                         | 18/05/2017           | 8.00     | 161.0000 |                |               | 1,288.00       | Y               |
| STS              | 910                              | SV                                   | Jim Smith                                                          | Tuesday Timesheet                                                                                          | 23/05/2017           | 8.00     | 161.0000 |                |               | 1,288.00       | Y               |
| STS              | 910                              | SV                                   | Jim Smith                                                          | Wednesday Timesheet                                                                                        | 24/05/2017           | 8.00     | 161.0000 |                |               | 1,288.00       | Y               |
| STS              | 910                              | SV                                   | Jim Smith                                                          | Monday Timesheet                                                                                           | 29/05/2017           | 8.00     | 161.0000 |                |               | 1,288.00       | Y               |
| STS              | 910                              | SV                                   | Jim Smith                                                          | Tuesday Timesheet                                                                                          | 30/05/2017           | 8.00     | 161.0000 |                |               | 1,288.00       | Y               |
| STS              | 910                              | SV                                   | Jim Smith                                                          | Friday Timesheet                                                                                           | 2/06/2017            | 8.00     | 161.0000 |                |               | 1,288.00       | Y               |
| STS              | 910                              | SV                                   | Jim Smith                                                          | Monday Timesheet                                                                                           | 5/06/2017            | 8.00     | 161.0000 |                |               | 1,288.00       | Y               |
| STS              | 910                              | SV                                   | lim Smith                                                          | Tuesday Timesheet                                                                                          | 6/06/2017            | 8.00     | 161.0000 |                |               | 1 399 00       | v               |

There are a number of tabs on this screen, and the key columns are described below

| Column Name              | Description                                                                                                    |
|--------------------------|----------------------------------------------------------------------------------------------------|
| Trn Type                 | This is the type of transaction form the Transaction Type table described previously. It is used to set the secondary markup percentages.                                                          |
| Timesheet<br>Description | Description entered into the timesheet entry screen. If no description entered, the text "DDDDDDDD Timesheet" is displayed, where DDDDDDDD is the day of the week according to the timesheet date. |
| Hours                    | Hours from the timesheet.                                                                                                    |
| Rate                     | Billing rate from the Pay Rates table.                                                                                                    |
| Primary markup           | This comes from the cost centre mark-up %, or the Transaction Type mark-<br>up if one is entered.                                                                                                  |

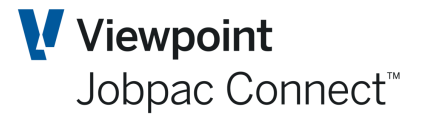

| Secondary Markup       | Rarely used.                                                                                                    |
|------------------------|----------------------------------------------------------------------------------------------------|
| Billing Amount         | This is the marked up cost.<br>i.e. (Hours*Rate)                                                                                                 |
| Claim Period           | This will be blank.                                                                                                    |
| Original Claim Period  | This will be blank if the transaction has not been previously claimed. Or it will have the period the transaction was first claimed.             |
| Position Title         | From the work description filed in employee maintenance.                                                                                         |
| Trans Period           | This is the accounting period of the transaction.                                                                                                |
| Sequence No            | This is a unique no associated with every transaction. It is allocated at the time of extraction. It is used to load back rejected transactions. |
| Client Comments        | Client comments that can be loaded with rejected transactions. Or entered manually.                                                              |
| Contractor<br>Comments | Contractor comments that can be loaded with rejected transactions. Or entered manually.                                                          |
| Client Value           | Value that the client certifies. Defaults to Actual cost, can be overridden by rejected transaction upload.                                      |
| Claim Cert Amount      | This is client value marked up.                                                                                                    |

#### **Holding Back Transactions**

Once transactions are presented in this screen, the billing amounts and % can be changed directly in the screen.

Transactions that will not be claimed in this claim can be Temporarily Held for a later claim using the options below.

Transactions that will never be claimed can be Permanently Held.

The filters at the top of the screen can be used to display or not display these transactions.

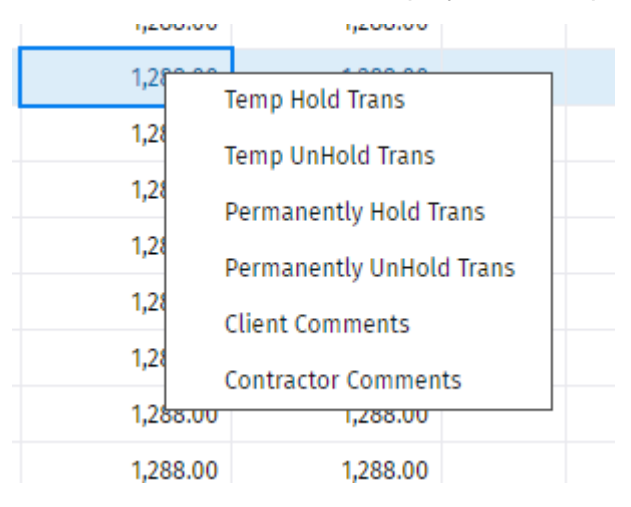

#### **Printing a Progress Claim**

Once all transactions have been accessed, a Progress Claim can be printed. This is usually printed to Excel.

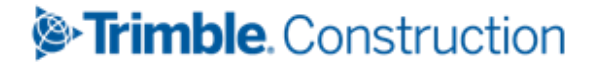

Page 13 of 18 User Guide | Version: 1.0

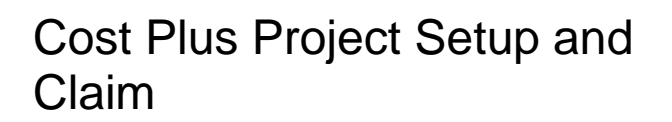

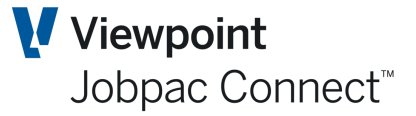

Use > Projects > Project Setup and Reports > Cost plus Projects > Print Progress Claim

| Start, lob T02   Finish lob T02   Start Cot Code O   Finish cot Code O   Cot Code Filter (Use blanks for wild card)   Period Work Done W0/21   Claim # 47   Chim # 47   Chim 5 Oncertified Claims O Unposted uncertified claim   For Period Ending St/11/2021   Print Payables Cost   Labour Cost Labour Cost   Exclude labour transactions that do not have external charge rate   Print O table Sommary   If Detail Summary   If Detail Summary   If Detail Summary   If Detail Oct Minor & Major Heading   Oct State Imvices   Report Option O PDF   O PDF Exclude labour transactions                                                                                        | Cost Plus Billing Report                                                                                     | ACTIONS   | 🕑 ок | Ċ ВАСК |
|----------------------------------------------------------------------------------------------------|----------------------------------------------------------------------------------------------------|-----------|------|--------|
| Finish lob 1702   Start Cost Code O   Finish Cost Code O   Cost Code Filter (Use blanks for wild card)   Period Work Done N0/21   Claim # 47   Claim # 47   Claim # 47   Chrome Nov21 Uncertified Claims @ Unposted uncertified claim   For Period Ending 25/11/2021   Print Payables Cost   Clabour Cost   Exclude labour transactions that do not have external charge rate   Print Detail @ Summary   If Detail @ Summary If Detail, do you want to print   Subtotals By O C (Minor & Major Heading   Octs Centre and Type   Collate invoices                                                                                                    | Start Job 1702 D                                                                                             |           |      |        |
| Start Cost Code   Finish Cost Code   Cost Code Filter   Iter to the filter   Period Work Done   NVZ1   Claim #   47   This to be the FINAL billing   Create O No Claims/Invoices O Uncertified Claims O Unposted uncertified claim For Period Ending 25/11/2021 E Print Payables Cost I Labour Cost Labour Cost Exclude labour transactions that do not have external charge rate Print O Detail O Summary If Detail, do you want to print O Supplies Only O Labour & Internal Plant Cost Only O Print All Print employee name Subtotals By O C CMInor & Major Heading O Cost Centre and Type Collate Invoices Report Option O PDF O Excel Y live the report                     | Finish Job 1702 <b>D</b>                                                                                     |           |      |        |
| Finish Cost Code   Cost Code Filter   (Use blanks for wild card)   Period Work Done   NOV21   Claim #   47   This to be the FINAL billing   Create O No Claims/Invoices O Uncertified Claims O Unposted uncertified claim For Period Ending 25/11/2021 Important Cost Only Important Cost Only O Print All Print Payables Cost Exclude labour transactions that do not have external charge rate Print O Detail O Summary If Detail, do you want to print O Supplies Only O Labour & Internal Plant Cost Only O Print All Print Print employee name Subtotals By O C Kinor & Major Heading O Cost Centre and Type Collate Invoices Report Option O PDF O Excel Y live the report | Start Cost Code <b>D</b>                                                                                     |           |      |        |
| Cost Code Filter (Use blanks for wild card)   Period Work Done N0/21   Claim # 47   Chim # 47                                                                                                    | Finish Cost Code <b>D</b>                                                                                    |           |      |        |
| Period Work Done NV21<br>Claim # 47<br>This to be the FINAL billing<br>create No Claims/Invoices Uncertified Claims O Unposted uncertified claim<br>For Period Ending 25/11/2021<br>Print Payables Cost<br>Exclude labour Cost<br>Exclude labour transactions that do not have external charge rate<br>Print O Detail O Summary If Detail, do you want to print O Supplies Only O Labour & Internal Plant Cost Only O Print All<br>Print Print Ployee name<br>Subtotals By O CC Minor & Major Heading O Cost Centre and Type<br>Collate Invoices<br>Report Option O PDF O Excel<br>View the report                                                                               | Cost Code Filter (Use blanks for wild card)                                                                  |           |      |        |
| Claim # 47   In this to be the FINAL billing   Create No Claims/Invoices   Create No Claims/Invoices   Oreate Souther and the external claims   For Period Ending 25/11/2021   Print Payables Cost   I Labour Cost   Exclude labour transactions that do not have external charge rate   Print O betail   Subtotals By If Detail, do you want to print   Subtotals By C C Minor & Major Heading   Cost Centre and Type   Collate Invoices   Report Option O PDF Excel View the report                                                                                                    | Period Work Done NOV21                                                                                       |           |      |        |
| <ul> <li>This to be the FINAL billing</li> <li>Create No Claims/Invoices Uncertified Claims Unposted uncertified claim</li> <li>For Period Ending 25/11/2021 (201)</li> <li>Print Payables Cost<br/>Labour Cost         Labour Cost         Labour Cost         Labour transactions that do not have external charge rate</li> <li>Print Detail O Summary If Detail, do you want to print O Supplies Only Labour &amp; Internal Plant Cost Only Print All</li> <li>Print employee name</li> <li>Subtotals By C CM inor &amp; Major Heading C Cost Centre and Type</li> <li>Collate Invoices</li> <li>Report Option PDF E Excel</li> <li>View the report</li> </ul>               | Claim # 47                                                                                                   |           |      |        |
| Create No Claims/Invoices Uncertified Claims Unposted uncertified claim   For Period Ending 25/11/2021 IIII   Print Print Cabour Cost Exclude labour transactions that do not have external charge rate Print I Detail Submary If Detail, do you want to print Supplies Only Labour & Internal Plant Cost Only Print All Print employee name Subtotals By CC Minor & Major Heading Cost Centre and Type Collate Invoices Report Option PDF Excel View the report                                                                                                    | This to be the FINAL billing                                                                                 |           |      |        |
| Create O No Claims/Invoices O Uncertified Claims O Unposted uncertified claim<br>For Period Ending 25/11/2021 EEE<br>Print Payables Cost<br>Labour Cost<br>Exclude labour transactions that do not have external charge rate<br>Print O Detail O Summary If Detail, do you want to print O Supplies Only O Labour & Internal Plant Cost Only O Print All<br>Print employee name<br>Subtotals By O CC Minor & Major Heading O Cost Centre and Type<br>Collate Invoices<br>Report Option O PDF O Excel<br>View the report                                                                                                    |                                                                                                    |           |      |        |
| For Period Ending 25/11/2021   Print Payables Cost Labour Cost Labour Cost Exclude labour transactions that do not have external charge rate Print I Detail O Summary If Detail, do you want to print O Supplies Only Labour & Internal Plant Cost Only Print All I Print employee name Subtotals By O CC Minor & Major Heading O Cost Centre and Type Collate Invoices Report Option PDF O Excel View the report                                                                                                    | Create 🔿 No Claims/Invoices 🔿 Uncertified Claims 🧿 Unposted uncertified claim                                |           |      |        |
| Print Payables Cost   Image: Labour Cost   Labour Cost   Exclude labour transactions that do not have external charge rate   Print   Print   Detail   Summary   If Detail, do you want to print   Supplies Only   Labour & Internal Plant Cost Only   Print All   Print employee name Subtotals By C C Minor & Major Heading Cost Centre and Type Collate Invoices Report Option PDF Excel View the report                                                                                                    | For Period Ending 25/31/2021                                                                                 |           |      |        |
| Print Payables Cost   2 Labour Cost   Exclude labour transactions that do not have external charge rate   Print     Detail   Subtoals By   C C Minor & Major Heading   C C Minor & Major Heading   C Cot Centre and Type   Cotlate Invoices   Report Option    P DPF   Yiew the report                                                                                                    | 2)11/2221                                                                                                    |           |      |        |
| Eabour Cost Exclude labour transactions that do not have external charge rate Print <ul> <li>Detail O Summary</li> <li>If Detail, do you want to print O Supplies Only O Labour &amp; Internal Plant Cost Only O Print All</li> </ul> <li>Print employee name</li> <li>Subtotals By <ul> <li>C C Minor &amp; Major Heading O Cost Centre and Type</li> <li>Collate Invoices</li> </ul> </li> <li>Report Option <ul> <li>PDF O Excel</li> </ul> </li> <li>View the report</li>                                                                                                    | Print 🕑 Payables Cost                                                                                        |           |      |        |
| Exclude labour transactions that do not have external charge rate    Print   Detail   Summary If Detail, do you want to print   Supplies Only   Labour & Internal Plant Cost Only   Print All  Print employee name Subtotals By   C C Minor & Major Heading   Cost Centre and Type Collate Invoices Report Option   PDF   Excel View the report                                                                                                    | ☑ Labour Cost                                                                                                |           |      |        |
| Print                                                                                                    | Exclude labour transactions that do not have external charge rate                                            |           |      |        |
| ✓ Print employee name   Subtotals By   ○ CC Minor & Major Heading   ○ Cost Centre and Type   □ Collate Invoices   Report Option   ○ PDF ● Excel   View the report                                                                                                    | Print 💿 Detail 🔘 Summary If Detail, do you want to print 🔘 Supplies Only 🔘 Labour & Internal Plant Cost Only | Print All |      |        |
| Subtotals By C C Minor & Major Heading   Collate Invoices     Report Option     PDF   Excel     View the report                                                                                                    | ✓ Print employee name                                                                                        |           |      |        |
| □ Collate Invoices Report Option                                                                                                    | Subtotals By O CC Minor & Major Heading O Cost Centre and Type                                               |           |      |        |
| Report Option     O     PDF     Image: Excel       Image: View the report     Image: Excel                                                                                                    | Collate Invoices                                                                                             |           |      |        |
| ✓ View the report                                                                                                    | Report Option O PDF O Excel                                                                                  |           |      |        |
|                                                                                                    | ✓ View the report                                                                                            |           |      |        |

| Option Name                   | Description                                                                                                    |
|-------------------------------|----------------------------------------------------------------------------------------------------|
| Period Work Done              | This is a VERY important option, as this determines the month the claim<br>addresses. It is not an accounting period, but reflects the actual claim<br>month. It is one of the key fields used in loading back rejected<br>transactions.                                                                           |
| This To Be Final<br>Billing   | This is ticked when the user is producing the Progress Claim Report to<br>actually send to the Client. It will update the history enquiry with the claim<br>details, and will remove transactions not Held from the Cost Plus<br>Maintenance Screen, ready for the next set of transactions for the next<br>claim. |
| Create                        | This option only applies if the <b>This To Be Final Billing</b> flag above is ticked. Only one can be selected.                                                                                                    |
|                               | No Claims/Invoices – If this option is selected nothing will be written across to the Invoice/Progress Claim screen in the AR module.                                                                                                    |
|                               | Uncertified Claims – If this option is selected, the claim value will be<br>automatically established as an Accrued Uncertified Claim in the AR<br>module, and updates Contract Valuation Revenue.                                                                                                    |
|                               | Unposted Uncertified Claim – If this option is selected, the claim value will be established as an UNPOSTED accrual claim in the AR module.                                                                                                    |
| For Period Ending             | Enter the last day of the Claim Period                                                                                                    |
| Payables Cost                 | Tick to include all NON labour and internal plant timesheet transactions.                                                                                                    |
| Labour and Int. Plant<br>Cost | Tick to include all labour and internal plant timesheet transactions                                                                                                    |

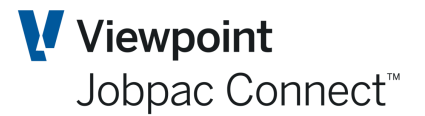

| Option Name                                                                   | Description                                                                                                    |
|-------------------------------------------------------------------------------|----------------------------------------------------------------------------------------------------|
| Exclude Labour<br>Transactions that do<br>not have an External<br>Charge Rate | This can be used to exclude payroll allowances, etc.                                                                                                    |
| Print (D)etail                                                                | D produces a report with all transactions                                                                                                    |
| or(S)ummary                                                                   | S produces a report showing only the subtotal lines.                                                                                                    |
| Subtotals By                                                                  | CC Minor and Major Heading. If this is selected, the report will be produced in cost centre order, and subtotals produced for cost centre, minor heading, and major heading. |
|                                                                               | Cost Centre and Type. If this is selected, the report is produced in cost centre order, and Type (Supplies, and Labour and Internal Plant) order, with subtotals for each.   |
| Print Employee Name                                                           | Click the checkbox if you want to print employee name.                                                                                                    |
| Collate Invoices                                                              | If this is ticked, the scanned images of all invoices in the claim will be assembled into a single pdf, and this can be sent with the progress claim.                        |

When the report is run a Progress Claim Spreadsheet is produced. There are two versions of the Progress Claim report. The default version can be replaced by an extended version by setting parameter CPBFM to 1. The key columns in the NON default report are described below.

| Column Name                | Description                                                                                                    |
|----------------------------|----------------------------------------------------------------------------------------------------|
| Sequence No                | A unique number allocated to each transaction. Used to reload rejected transactions.                           |
| Contract No                | May be deleted                                                                                                 |
| Call Off Order             | May be deleted                                                                                                 |
| QGC Exhibit No             | May be deleted                                                                                                 |
| Transaction                | Comes from the Transaction Type table                                                                          |
| Client Employee No         | Comes from the Client employee no table.                                                                       |
| Employee Position          | From the Work Description field in employee maintenance.                                                       |
| EBA Group                  | From the field EBA group in Employee Maintenance.                                                              |
| Timesheet No               | From the batch no field in timesheet entry.                                                                    |
| Posting Group              | LABOUR for Labour transaction<br>EQINT for Internal Plant<br>GENERAL for all other transactions.               |
| Employment type            | Labour only. Either EBA or Salary.                                                                             |
| Job Asset No               | Plant no assigned by the project. Different to asset number.                                                   |
| <b>Description of Work</b> | For Internal Plant – Plant description                                                                         |
|                            | For employee timesheets – timesheet description if it exists, and the day of the week of the timesheet if not. |
|                            | Transaction Description for other transactions.                                                                |
| Order No                   | Order no associated with an invoice                                                                            |

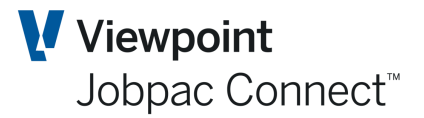

| Column Name                  | Description                                                                                                    |
|------------------------------|----------------------------------------------------------------------------------------------------|
| Hours                        | Applies to Labour and internal Plant timesheets only                                                                                                    |
| Rate                         | Applies to Labour and internal Plant timesheets only                                                                                                    |
| Original Cost                | The actual cost of the transaction. For labour it is the rate * hours                                                                                                    |
| Previously Certified         | For newly claimed transactions this is zero                                                                                                    |
|                              | For previous fully rejected transactions this is zero                                                                                                    |
|                              | For previous partly rejected transactions, it is the sum of all certified amounts from previous claims for that transaction.                                                       |
| Claimed Cost                 | Original cost – Previously Certified                                                                                                    |
| Client Value                 | Same as Claimed Value. This is the field the client changes if rejecting all or part of the transaction.                                                                           |
| Primary Markup               | Markup % for cost centre. This can be overridden by the markup from the Transaction Type table, or overridden by the user for that transaction in the Cost Plus Maintenance screen |
| Secondary Markup             | This is from the Transaction Type table, or can be overridden by the user for that transaction in the Cost Plus Maintenance screen                                                 |
| Claim Amount                 | Claimed Cost marked up. (Claimed Cost * (1 + Primary Markup/100)) * (1 + Secondary Markup/100)                                                                                     |
| Client Certified             | Client Value Marked up. (Client Value * (1 + Primary Markup/100)) * (1 + Secondary Markup/100)                                                                                     |
| Claim Month                  | From "Work Done For" on Progress Claim selection screen.                                                                                                    |
| Previous Claim Month         | Month transaction was previously claimed. If not previously claimed, then blank.                                                                                                   |
| Rejected by Client           | Column for Client to indicate rejections                                                                                                    |
| Client Rejection<br>Comments | Column for Client to enter rejection comments                                                                                                    |
| MPC Rejection<br>Comments    | Column for Head Contractor to add comments.                                                                                                    |

The Cost Plus History files are also updated, and the claim can be viewed in the Cost Plus History Enquiry. (See Below)

#### **Uploading Rejected Transactions**

Once a Progress Claim is sent to the client, the client may reject some transaction or certify a different amount than that claimed for specific transactions.

If the number of changes is minimal, then 'Undo last Claim', go into Cost plus Maintenance and make changes to match certification. Then reprint claim.

If the volume of these changes is large, then these transactions can be uploaded back to the Cost Plus maintenance for either resubmission in a later claim, or for permanently holding as not to be claimed.

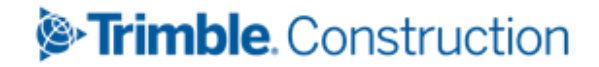

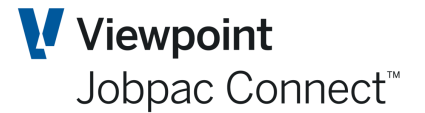

The transaction number, claim no, and claim month are used to define this upload. A template spreadsheet is available to use to prepare the upload file. The lay out is as follows.

#### **Rejected Cost Plus Transactions**

| Key for Line 5:                                          |              |                      |             |                     |                 |                     |  |  |  |  |  |
|----------------------------------------------------------|--------------|----------------------|-------------|---------------------|-----------------|---------------------|--|--|--|--|--|
| Maximum length and data type, e.g. 8 Alpha, 15.2 Numeric |              |                      |             |                     |                 |                     |  |  |  |  |  |
| (M) = Mandatory                                          |              |                      |             |                     |                 |                     |  |  |  |  |  |
|                                                          |              | Format: MMMYY        |             |                     |                 |                     |  |  |  |  |  |
|                                                          |              |                      | Transaction |                     |                 |                     |  |  |  |  |  |
| Job Number                                               | Claim Number | <b>Claimed Month</b> | Sequence    | <b>Client Value</b> | Client Comments | Contractor Comments |  |  |  |  |  |
|                                                          |              |                      | Number      |                     |                 |                     |  |  |  |  |  |
| 6 A (M)                                                  | 5.0 N (M)    | 5 A (M)              | 10.0 N (M)  | 15.2 N              | 600 A           | 600 A               |  |  |  |  |  |
|                                                          |              |                      |             |                     |                 |                     |  |  |  |  |  |
|                                                          |              |                      |             |                     |                 |                     |  |  |  |  |  |
|                                                          |              |                      |             |                     |                 |                     |  |  |  |  |  |
|                                                          |              |                      |             |                     |                 |                     |  |  |  |  |  |

| Column Name                | Description                                                                                                    |  |  |  |
|----------------------------|----------------------------------------------------------------------------------------------------|--|--|--|
| Job No                     | Job Number being claimed.                                                                                                  |  |  |  |
| Claim No                   | The no of the claim that the rejected transaction was last claimed.                                                        |  |  |  |
| Claimed Month              | The claim month that the rejected transaction was last claimed. E.g. JUL13 (upper case only)                               |  |  |  |
| Transaction<br>Sequence no | The unique transaction number of the transaction being rejected. From the Progress Claim Report.                           |  |  |  |
| Client Value               | The value that the client certifies. If fully rejected this value is zero.                                                 |  |  |  |
| Client Comments            | If the client has provided comments regarding the rejection in the Progress Claim Report spreadsheet, these can be loaded. |  |  |  |
| Contractor<br>Comments     | Contractor comments can also be uploaded if required.                                                                      |  |  |  |
|                            |                                                                                                    |  |  |  |

Once this upload spreadsheet has been prepared it should be saved on the users system.

Select option > Projects > Project Setup and Reports > Cost plus Projects > Upload Rejected Transactions, to upload these transactions

The rejected transactions will now display in the Cost Plus Maintenance screen with the description showing in red.

#### **Cost Plus History Enquiry**

When a Progress Claim Report is run and the option 'This to be the Final Billing' is selected, a claim report is produced, and all the transactions are removed from the Cost Plus Maintenance screen and can be viewed from the Cost Plus History enquiry screens.

The Cost Plus Claim History Enquiry can be viewed from the option

Use the option > Projects > Project Setup and Reports > Cost plus Projects > Cost Plus History. And enter the Claim number.

These screens are the same as for Cost Plus Maintenance, except that no fields are updatable.

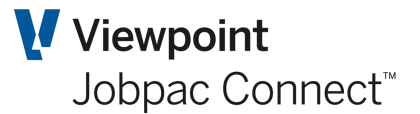

#### **Reprinting a Previous Claim**

Use the menu option > **Projects** > **Project Setup and Reports** > **Cost plus Projects** > **Reprint Prior Claim.** 

| Cost Plus Billing - Reprint                                                                                                    | ACTIONS | 🕑 ок | 🗘 ВАСК |  |  |
|----------------------------------------------------------------------------------------------------|---------|------|--------|--|--|
| Job Cost Plus Project Start Claim #   Finish Claim #                                                                                                    |         |      |        |  |  |
| Print 🗹 Labour Cost                                                                                                    |         |      |        |  |  |
| Exclude labour transactions that do not have external charge rate                                                                                                    |         |      |        |  |  |
| Report Type          • Details         • Summary         • Labour & Internal Plant Cost Only         • Supplies Cost Only         • Print All         • Print All         • Non-         • Non- |         |      |        |  |  |
| ✓ Print employee name                                                                                                    |         |      |        |  |  |
| Subtotal By                                                                                                    |         |      |        |  |  |
| Collate Invoices                                                                                                    |         |      |        |  |  |
| Report Option   PDF   Excel                                                                                                    |         |      |        |  |  |
| ✓ View the report                                                                                                    |         |      |        |  |  |

#### **Undoing Last Claim**

When a Progress Claim Report is run and the option 'This is Final Print' is selected, a claim report is produced, and all the transactions are removed from the Cost Plus Maintenance screen and can be viewed from the Cost Plus History enquiry screens.

If a user needs to redo the claim, then the claim can be "Undone", i.e. deleted.

To undo a claim, select > Projects > Progress Claims > Cost plus Billing > Undo Last Claim.

Type in the Job Number. The last Claim no will automatically be used. This can only be used if the claim has not been certified in Accounts Receivable.

This will remove the claim from the history screens, and return the transactions to the Cost Plus Maintenance screens, and wind the next claim no back to the original claim no.